## **Тема «Spanning Tree Protocol»**

Порядок выполнения лабораторной работы на эмуляторе CISCO Packet Tracer

Функция STP - создание из физической петлевой топологии логическую беспетлевую топологию.

Соберите топологию заданного варианта на эмуляторе CISCO Packet Tracer (далее по тексту СРТ). Пример топологии представлен на рисунке 1.

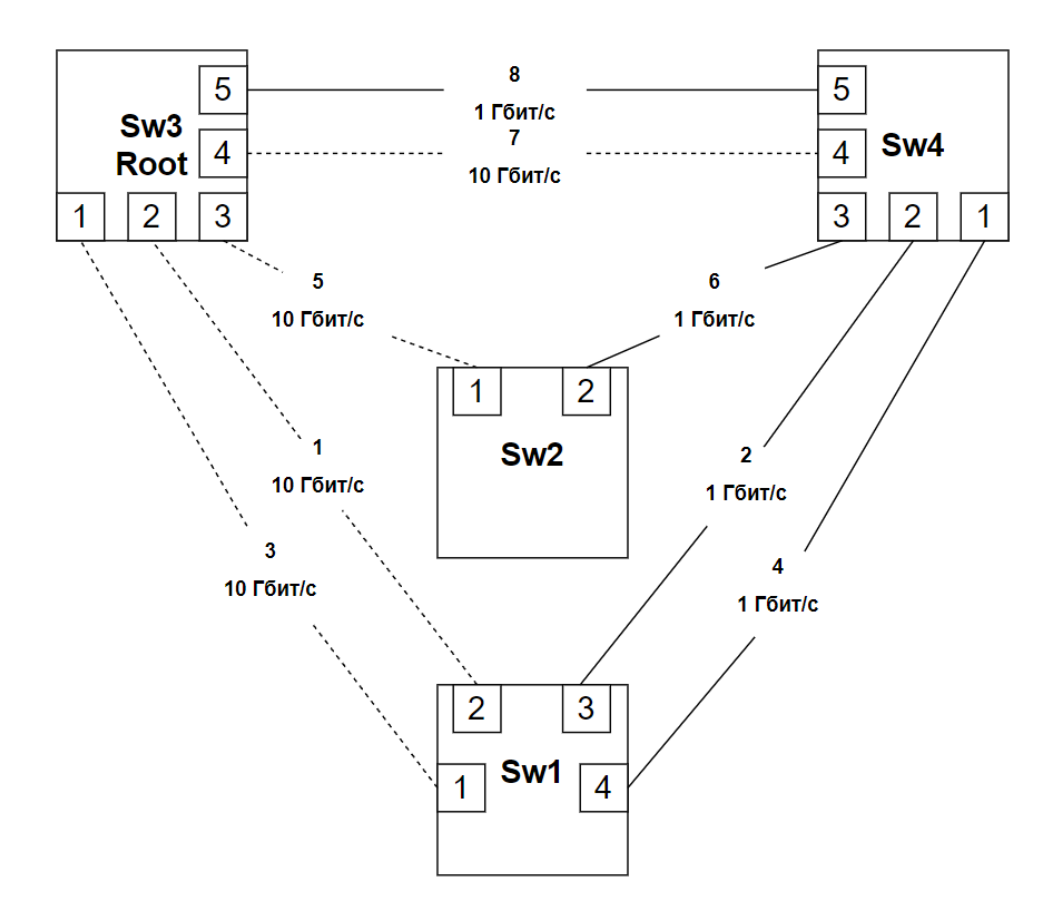

Рисунок 1 – Заданная топология

Построим заданную топологию на 4 коммутаторах 2690, для этого внизу на панели инструментов выберите пункт «Switches» и нажмите ctr + ЛКМ по 2690, что приведён на рисунке 2. (ЛКМ - левая клавиша мышки)

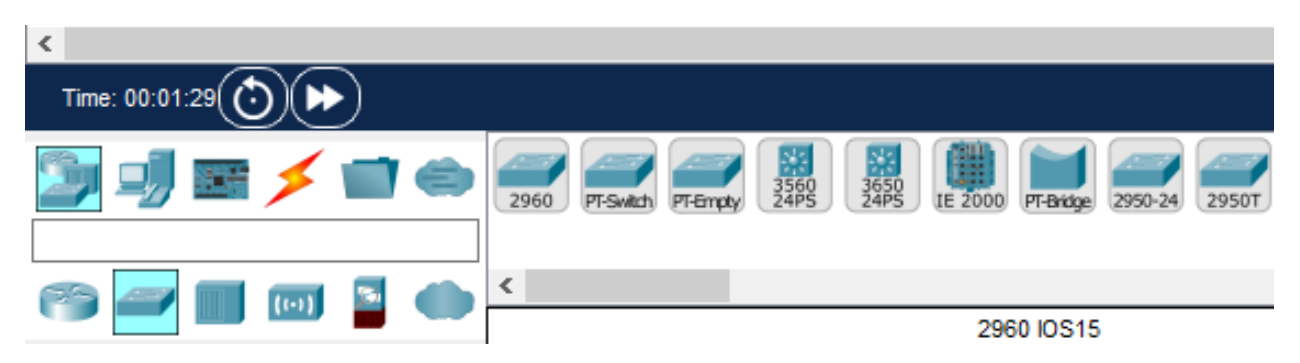

Рисунок 2 – Панель выбора

Затем на рабочей области нажатием ЛКМ расположите 4 коммутатора, после чего нажмите на клавиатуре на клавишу ESC. Должно получиться как на рисунке 3.

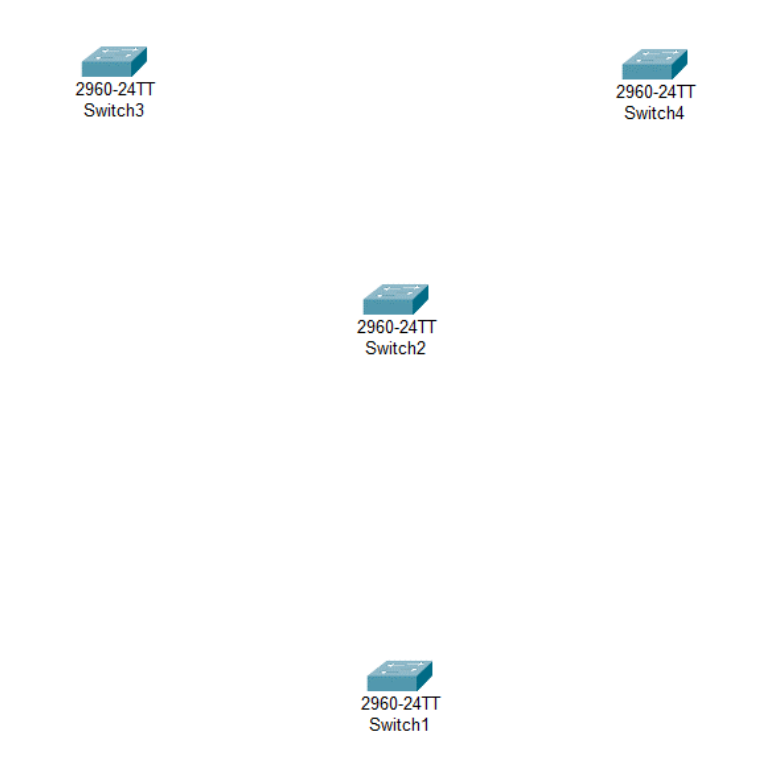

Рисунок 3 – Рабочая область с коммутаторами

После расположения коммутаторов необходимо их соединить. Для этого в той же панели инструментов внизу выберите пункт «Connections» (Рисунок 4). В заданной топологии основные сегменты сети обозначены сплошной линией, а резервные – пунктирной. Для визуального соответствия заданной топологии обозначим основные сегменты элементом «Copper Straight-Through», а резервные «Copper Cross-Over».

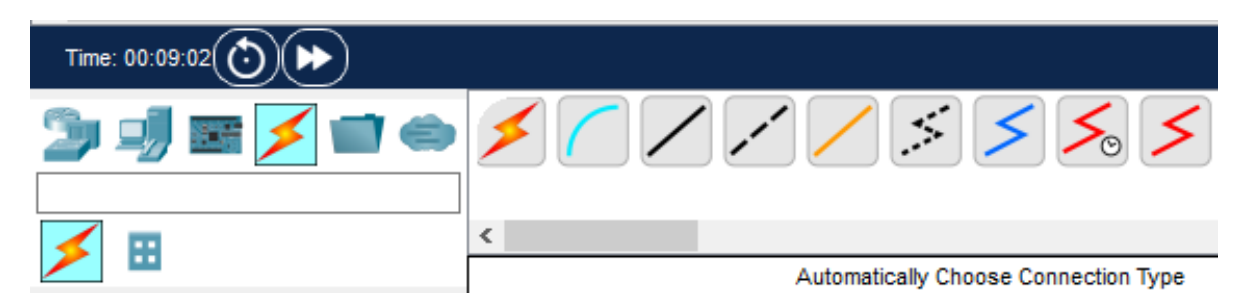

Рисунок 4 – Панель выборы соединений

Поочередно нажимайте на два коммутатора, которые необходимо соединить, выбирая порты подключения согласно топологии. После выполнения данной манипуляции необходимо подождать автоматической инициализации в реальном времени. О завершении инициализации можно узнать, когда на выходах коммутаторов, появятся зеленые треугольники (Порт на передачу Forward) и оранжевые круги (Заблокированный порт Blocked), результат приведен на рисунке 5.

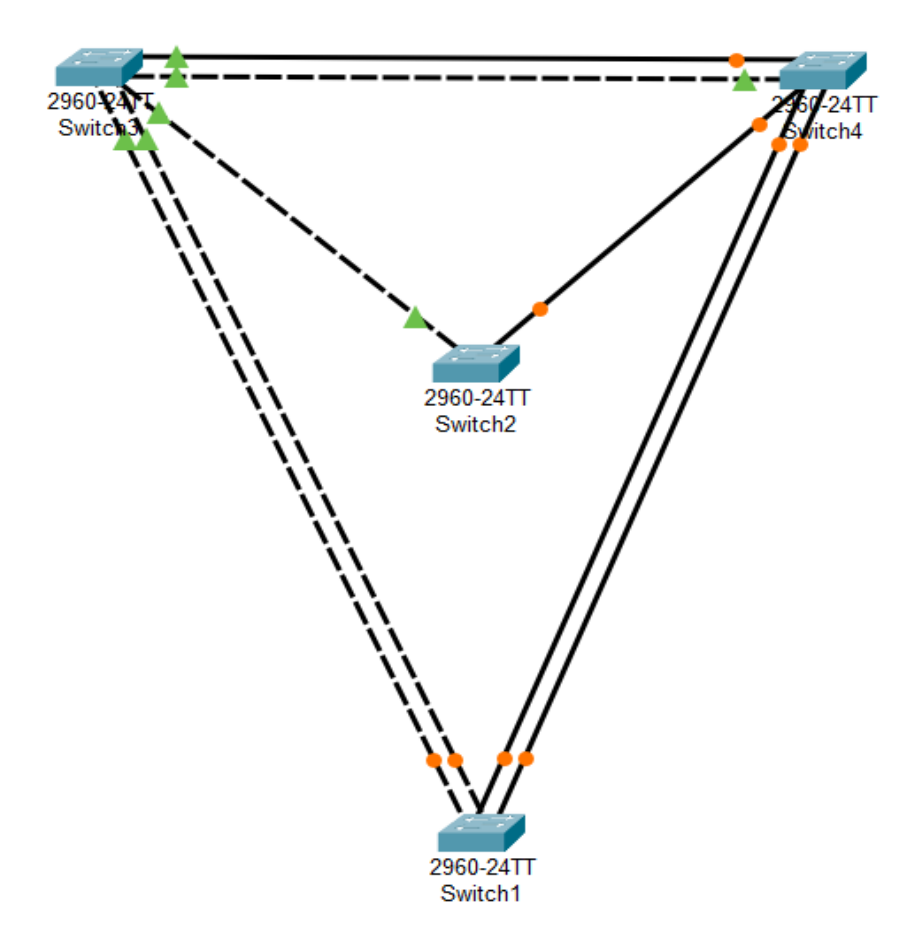

Рисунок 5 – Схема в рабочей области

Далее необходимо назначить скорость сегментов согласно варианту. Однако в данном симуляторе не представлены все коммутаторы, соответственно отсутствуют те, что способны работать со скоростью в 10 Гбит/с, а коммутаторы, которые могут работать со скоростью 1 Гбит/с имеют один-два таких порта. Чтобы выйти из данной ситуации, работа будет представлена с интерфейсом FastEthernet, который может работать со скоростями 100 и 10 Мбит/с. Стоимость для таких скоростей будет составлять 19 и 100 соответственно.

Для того, чтобы изменить пропускную способность порта, необходимо нажать левой кнопкой мыши на интересующий коммутатор, перейти в раздел Config, выбрать нужный интерфейс, убрать галочку с пункта Auto – Bandwidth и установить флаг на 100 или 10 Mbps соответственно (рисунок 6).

| Q | Switch4            |     |               |                 | - 🗆 X                              |
|---|--------------------|-----|---------------|-----------------|------------------------------------|
|   | Physical Config    | CLI | Attributes    |                 |                                    |
|   | GLOBAL             | ^   |               | FastEthernet0/5 |                                    |
|   | Settings           |     |               |                 |                                    |
|   | Algorithm Settings |     | Port Status   |                 |                                    |
|   | SWITCHING          |     | Bandwidth     |                 | 100 Mbps () 10 Mbps [] Auto        |
|   | VLAN Database      |     | Duplex        |                 | 🔿 Half Duplex 🔍 Full Duplex 🗹 Auto |
|   | INTERFACE          |     | A             |                 |                                    |
|   | FastEthernet0/1    |     | Access        | VLAN            | ·                                  |
|   | FastEthernet0/2    |     | Tx Ring Limit | 10              |                                    |
|   | FastEthernet0/3    |     |               |                 |                                    |
|   | FastEthernet0/4    |     |               |                 |                                    |
|   | FastEthernet0/5    |     |               |                 |                                    |
|   | FastEthernet0/6    |     |               |                 |                                    |
|   | FastEthernet0/7    |     |               |                 |                                    |
|   | FastEthernet0/8    |     |               |                 |                                    |
|   | FastEthernet0/9    |     |               |                 |                                    |
|   | FastEthernet0/10   |     |               |                 |                                    |
|   | FastEthernet0/11   |     |               |                 |                                    |
|   | EastEthorpot0/12   |     |               |                 |                                    |

Рисунок 6 – Вкладка конфигурации в коммутаторе №4 порта FastEthernet 0/5

Такую операцию необходимо проделать с каждым портом каждого коммутатора, установив значение 100 Мбит/с на место, соответствующее сегменту 10 Гбит/с и значение 10 Мбит/с на место, соответствующее сегменту 1 Гбит/с, согласно варианту.

Перейдите в режим симуляции (правый нижний угол интерфейса, рисунок 7)

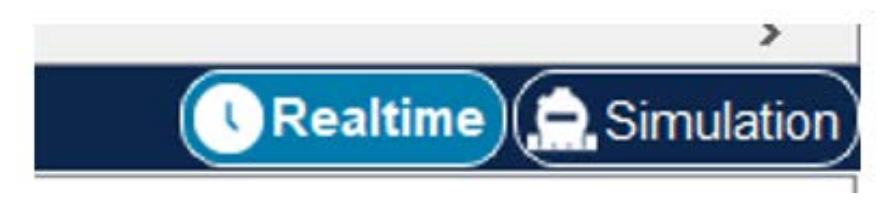

Рисунок 7 – Режимы работ симулятора

и убедитесь, что работает протокол STP, выберите любое отправленное сообщение в разделе Simulation panel (рисунок 8).

| Simu       | Simulation Panel × |           |             |           |      |  |  |  |  |  |
|------------|--------------------|-----------|-------------|-----------|------|--|--|--|--|--|
| Event List |                    |           |             |           |      |  |  |  |  |  |
| Vis.       | •                  | Time(sec) | Last Device | At Device | Туре |  |  |  |  |  |
|            | 0                  | 0.944     |             | Switch3   | STP  |  |  |  |  |  |
|            | (                  | 0.945     | Switch3     | Switch2   | STP  |  |  |  |  |  |
|            | (                  | 0.945     | Switch3     | Switch1   | STP  |  |  |  |  |  |
|            | (                  | 0.945     | Switch3     | Switch4   | STP  |  |  |  |  |  |
|            | (                  | 0.945     | Switch3     | Switch1   | STP  |  |  |  |  |  |
|            | (                  | 0.945     | Switch3     | Switch4   | STP  |  |  |  |  |  |
| 0          | 9                  | 0.946     | Switch2     | Switch4   | STP  |  |  |  |  |  |
| C          | 9                  | 0.946     | Switch4     | Switch1   | STP  |  |  |  |  |  |
|            | <b>9</b> (         | 0.946     | Switch4     | Switch1   | STP  |  |  |  |  |  |

Рисунок 8 – Панель симуляции

Содержание уровней «OSI Model» отображено на рис. 9. На Layer 2 видим MAC адреса отправителя и получателя передаваемого STP BPDU кадра.

Чтобы посмотреть содержимое полей BPDU кадра переходим на вкладку «Inbound PDU Details» и видим (см. рис. 10) значение полей STP BPDU.

#### OSI Model Inbound PDU Details

| At Device: Switch1<br>Source: Switch3<br>Destination: STP Multicast Address    |            |
|--------------------------------------------------------------------------------|------------|
| In Layers                                                                      | Out Layers |
| Layer7                                                                         | Layer7     |
| Layer6                                                                         | Layer6     |
| Layer5                                                                         | Layer5     |
| Layer4                                                                         | Layer4     |
| Layer3                                                                         | Layer3     |
| Layer 2: IEEE 802.3 Header<br>0060.3E0D.BC02 >> 0180.C200.0000 LLC<br>STP BPDU | Layer2     |
| Layer 1: Port FastEthernet0/2                                                  | Layer1     |

# Рисунок 9 – на Layer 2 OSI Model передается STP PDU кадр

| DU Information at Device: Switch4         DSI ModelInbound PDU DetailsOutbound PDU Details         PDU Formats                                                                                                    |      |
|----------------------------------------------------------------------------------------------------|------|
| SI ModelInbound PDU Details       Outbound PDU Details         PDU Formats                                                                                                    |      |
| Ethernet 802.3         I         I <thi< th="">         I         <thi< th=""> <t< td=""><td></td></t<></thi<></thi<>                                                                                                    |      |
| Ethernet 802.3         O         I         I                                                                                                    |      |
| Image: Construct operation         Image: Construct operation         Image: Construct operation         Image: Construct operation         Bytes           0         Image: Construct operation         Image: Construct operation |      |
| PREAMBLE: 10101010         SFD         DEST ADDR:0180.C200.0000           SRC ADDR:0060.3E0D.BC05         LEN:3         DATA (VARIABLE LENGTH)           FCS:0x00000000         FCS:0x00000000         FCS:0x00000000                                                                                                    |      |
| SRC ADDR:0060.3E0D.BC05         LEN:3         DATA (VARIABLE LENGTH)           FCS:0x00000000         FCS:0x00000000000000000000000000000000000                                                                                                    |      |
| FCS:0x0000000                                                                                                    |      |
| FCS:0x0000000                                                                                                    |      |
|                                                                                                    |      |
|                                                                                                    |      |
| <u>LLC</u><br>0                                                                                                    | its  |
| DSAP:0x42 SSAP :0x42 CONTROL BYTE:3                                                                                                    |      |
|                                                                                                    |      |
| <u>STP BPDU</u><br>01214567811111116111111241111111                                                                                                    | Bits |
| PROTOCOL ID:0 VERSION:0 MESSAGE TYPE:0                                                                                                    | ]    |
|                                                                                                    |      |
| $\Rightarrow$ $\Rightarrow$ PO $\land$ $\Rightarrow$ $\Rightarrow$ $\Rightarrow$                                                                                                    |      |
|                                                                                                    | -    |
| KOOTID.243777 0004.3ADD.337A                                                                                                    |      |
| ROOT PATH COST:0                                                                                                    | -    |
|                                                                                                    | _    |
|                                                                                                    |      |
|                                                                                                    | -    |
| BRIDGE ID:24577 / 0004.9ADB.557A                                                                                                    |      |
|                                                                                                    | -    |
| PORTIDUSZITS WESSAGE AGE.0                                                                                                    |      |
| MAX AGE:20 HELLO TIME:2                                                                                                    | -    |
|                                                                                                    |      |
| FORWARD DELAY:15                                                                                                    |      |
|                                                                                                    |      |

Рисунок 10 – Поля BPDU

После режима симуляции, программа самостоятельно построит беспетлевое дерево.

Согласно теории, корневым станет коммутатор с наименьшим BID (Bridge ID). А в передаваемых корневым коммутатором BPDU сообщениях Root ID = Bridge ID.

Чтобы определить корневой коммутатор, нажимаем на любой коммутатор, переходим во вкладку CLI, пишем в консоли:

• en

таким образом мы перешли в расширенный режим, затем пишем:

#### • show spanning-tree

на что получаем сводку данного коммутатора. Интерфейс портов, их стоимость, приоритет, статус работы (FWD – передача). У корневого коммутатора должно быть Root ID = Bridge ID, а также, что характерно для корневого коммутатора – все порты назначены (Desg). Также имеется надпись: This bridge is the root. Таким образом, перебирая коммутаторы, ищем корневой. В нашем случае корневым является Switch3 (рисунок 11).

| Switch3                                            |                                                                |                                                      |                                           |                                  |                    |                   | —       |       | ×      |
|----------------------------------------------------|----------------------------------------------------------------|------------------------------------------------------|-------------------------------------------|----------------------------------|--------------------|-------------------|---------|-------|--------|
| Physical Conf                                      | fig <u>CLI</u> Attr                                            | ibutes                                               |                                           |                                  |                    |                   |         |       |        |
|                                                    |                                                                | I                                                    | OS Command Lir                            | ne Inte                          | rface              |                   |         |       |        |
| %LINK-5-CHAN                                       | IGED: Interfa                                                  | ce Fast                                              | Ethernet0/2,                              | cha                              | nged sta           | te to up          |         |       | ~      |
| %LINEPROTO-5<br>state to up                        | -UPDOWN: Lin                                                   | e proto                                              | ocol on Inter                             | face                             | FastEth            | ernet0/2          | , chang | jed   |        |
| Switch>en<br>Switch#show<br>VLAN0001<br>Spanning t | spanning-tre                                                   | e<br>protoco                                         | ol ieee                                   |                                  |                    |                   |         |       |        |
| Root ID                                            | Priority<br>Address<br>This bridge<br>Hello Time               | 32769<br>0004.9<br>is the<br>2 sec                   | PADB.557A<br>e root<br>Max Age 20         | sec                              | Forward            | Delay 1           | 5 sec   |       |        |
| Bridge ID                                          | Priority<br>Address<br>Hello Time<br>Aging Time                | 32769<br>0004.9<br>2 sec<br>20                       | (priority 3<br>9ADB.557A<br>Max Age 20    | 2768<br>sec                      | sys-id-<br>Forward | ext l)<br>Delay l | 5 sec   |       |        |
| Interface                                          | Role St                                                        | s Cost                                               | Prio.Nk                                   | or Ty                            | pe                 |                   |         |       |        |
| Fa0/3<br>Fa0/2<br>Fa0/5<br>Fa0/1<br>Fa0/4          | Desg FW<br>Desg FW<br>Desg FW<br>Desg FW<br>Desg FW<br>Desg FW | D 19<br>D 19<br>D 19<br>D 19<br>D 19<br>D 19<br>D 19 | 128.3<br>128.2<br>128.5<br>128.1<br>128.4 | P2<br>P2<br>P2<br>P2<br>P2<br>P2 | <br>p<br>p<br>p    |                   |         |       |        |
| Switch#                                            |                                                                |                                                      |                                           |                                  |                    |                   |         |       | $\sim$ |
| Ctrl+F6 to exit CL                                 | l focus                                                        |                                                      |                                           |                                  |                    | Co                | ру      | Paste | Э      |
| Тор                                                |                                                                |                                                      |                                           |                                  |                    |                   |         |       |        |

Рисунок 11 – Сводка коммутатора №3

И в сравнении с информацией о другом коммутаторе отметим тот факт, что у корневого коммутатора самый малый MAC-адрес, поскольку у CISCO железа по умолчанию всегда устанавливается одинаковый приоритет у параметра BID (Bridge ID Priority), как и поле приоритета у параметра PID (Prio.Nbr), изображенных на рисунках 11 и 12.

```
Switch4
                                                                               Х
           Config CLI Attributes
 Physical
                                  IOS Command Line Interface
 %LINK-5-CHANGED: Interface FastEthernet0/1, changed state to up
                                                                                       ~
  %LINEPROTO-5-UPDOWN: Line protocol on Interface FastEthernet0/1, changed
  state to up
  Switch>en
  Switch#show spanning-tree
  VLAN0001
    Spanning tree enabled protocol ieee
    Root ID
              Priority 32769
                           0004.9ADB.557A
                Address
               Cost
                           19
                Port
                            4(FastEthernet0/4)
                Hello Time 2 sec Max Age 20 sec Forward Delay 15 sec
   Bridge ID Priority 32769 (priority 32768 sys-id-ext 1)
Address 0090.210D.052A
                            0090.210D.052A
                Address
                Hello Time 2 sec Max Age 20 sec Forward Delay 15 sec
                Aging Time 20
  Interface
                 Role Sts Cost
                                     Prio.Nbr Type
  _____ ____
                                    128.2 P2p
128.1 P2p
  Fa0/2
                  Desg FWD 19
                                                 P2p
                   Desg FWD 19
  Fa0/1

        Altn BLK 19
        128.3
        P2p

        Root FWD 19
        128.4
        P2p

        Altn BLK 19
        128.5
        P2p

  Fa0/3
  Fa0/4
  Fa0/5
 Switch#
 Ctrl+F6 to exit CLI focus
                                                                   Copy
                                                                                Paste
Top
```

Рисунок 12 – Сводка коммутатора №4

## Пример построения STP-дерева заданной конфигурации

Цель работы - проверить правильное понимание теории посредством симулятора Cisco Packet Tracer.

Согласно задания (рисунок 13) требуется сделать корневым коммутатор 3 (изменяя приоритет моста), а также корневые и назначенные порты, управляя стоимостью и приоритетом портов. Используя теоретические сведения о принципах работы STP, в таблице 1 сформируем параметры конфигурации коммутаторов, обеспечивающие проектируемую топологию STP дерева (рисунок 13). Цветом в таблице 1 показаны подлежащие изменению параметры, обеспечивающие, как нам кажется, проектируемую топологию.

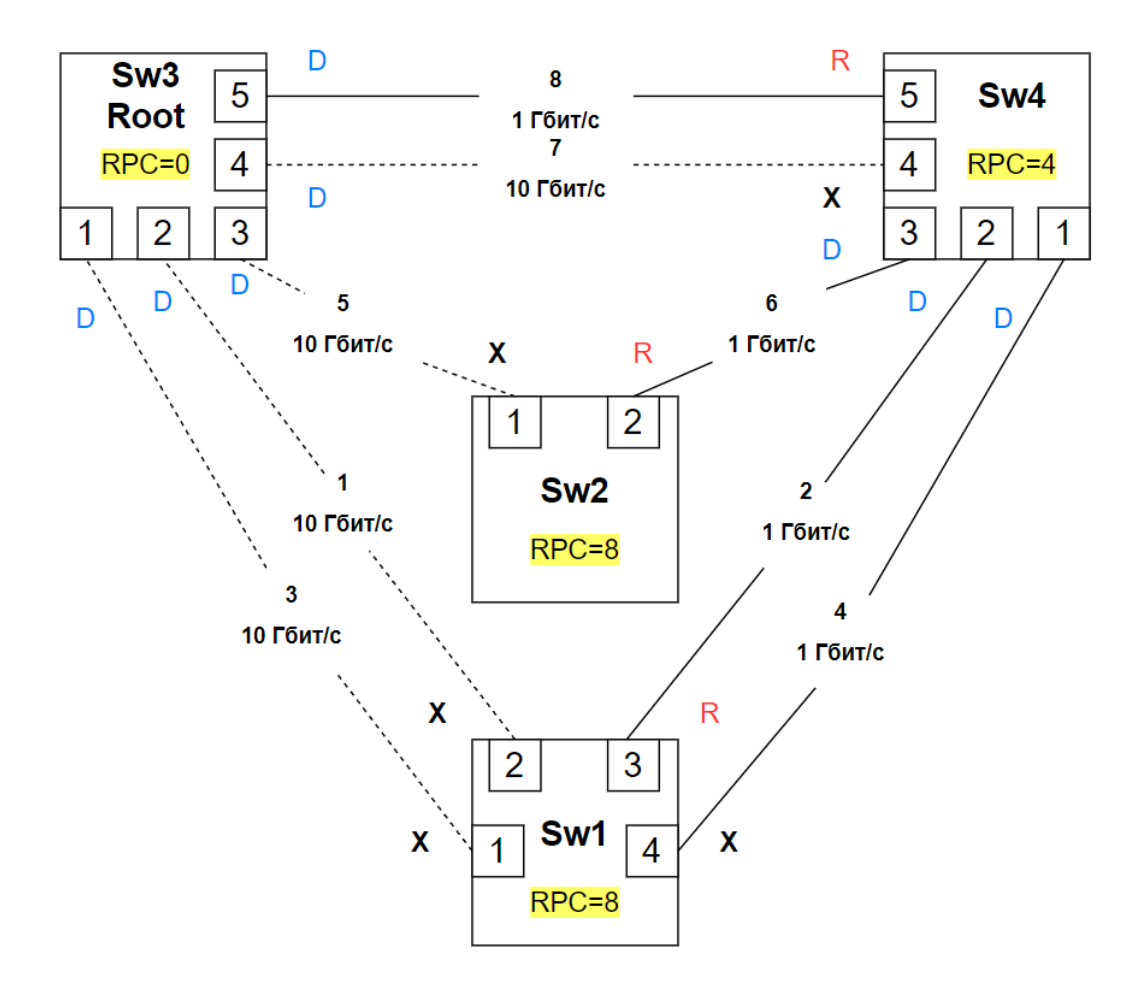

Рисунок 13 – Проектируемая топология сети / "пожелалка"

| Switch | ]         | BID        | PID       |       | PathCost          | RPC                |
|--------|-----------|------------|-----------|-------|-------------------|--------------------|
| No     | Приоритет | MAC MOOTO  | Приоритет | Номер | Стоимость         | Стоимость          |
| 71≌    | моста     | WIAC MOCIA | порта     | порта | порта             | пути к корню       |
|        |           |            | 128       | 1     | <del>2</del> (10) | 0+10=10            |
| 1      | 32768     | AAAA.AAAA  | 128       | 2     | <del>2</del> (10) | 0+10=10            |
| 1      | 52700     | .AAAA      | 112       | 3     | 4                 | <mark>4+4=8</mark> |
|        |           |            | 128       | 4     | 4                 | 4+4=8              |
| 2      | 28672     | DDDD.DDDD  | 128       | 1     | <del>2</del> (10) | 0+10=10            |
| -      | 20072     | .DDDD      | 128       | 2     | 4                 | <mark>4+4=8</mark> |
|        |           |            | 128       | 1     | 2                 | 0                  |
|        |           | CCCC.CCCC. | 128       | 2     | 2                 | 0                  |
| 3      | 24576     |            | 128       | 3     | 2                 | 0                  |
|        |           |            | 128       | 4     | 2                 | 0                  |
|        |           |            | 128       | 5     | 4                 | 0                  |
|        |           |            | 128       | 1     | 4                 | 4+8=12             |
| 4      |           | BBBB BBBB  | 112       | 2     | 4                 | 4+8=12             |
|        | 36864     | 36864 BBBB |           | 3     | 4                 | 4+8=12             |
|        |           |            | 128       | 4     | <del>2</del> (10) | 0+10=10            |
|        |           |            | 128       | 5     | 4                 | <mark>0+4=4</mark> |

Таблица 1 – Конфигурация желаемой топологии сети

# Этап 1. Сделаем Sw3 корневым управляя BID мостов

Изменим приоритеты мостов с помощью последовательности команд:

- en
- conf t

## • spanning-tree vlan 1 priority приоритет\_моста

Далее зайдем в сводку коммутатора 3 и убедимся, что switch3 стал корневым (рисунок 14). Отметим, что BID ID Priority = 24576 + 1=24577, поскольку к набранному нами для коммутатора 3 числу 24576

"spanning-tree vlan 1 priority 24576"

добавляется номер VLAN = 1

```
 Switch3
                                                                                               Х
             Config CLI Attributes
 Physical
                                         IOS Command Line Interface
  Switch#conf t
  Enter configuration commands, one per line. End with CNTL/Z.
  Switch(config) #spanning-tree vlan 1 root primary
  Switch (config) #^Z
  Switch#
  SYS-5-CONFIG I: Configured from console by console
  Switch#show spanning-tree
  VLAN0001
     Spanning tree enabled protocol ieee
     Root ID
                 Priority 24577
                                0004.9ADB.557A
                   Address
                   This bridge is the root
                   Hello Time 2 sec Max Age 20 sec Forward Delay 15 sec
    Bridge ID Priority 24577 (priority 24576 sys-id-ext 1)
Address 0004.9ADB.557A
                   Hello Time 2 sec Max Age 20 sec Forward Delay 15 sec
                  Aging Time 20
  Interface Role Sts Cost
                                            Prio.Nbr Type
   _____ ____

        Desg FWD 19
        128.3
        P2p

        Desg FWD 19
        128.2
        P2p

        Desg FWD 19
        128.5
        P2p

        Desg FWD 19
        128.1
        P2p

        Desg FWD 19
        128.1
        P2p

        Desg FWD 19
        128.4
        P2p

  Fa0/3
  Fa0/2
  Fa0/5
  Fa0/1
  Fa0/4
  Switch#
 Ctrl+F6 to exit CLI focus
                                                                                 Copy
                                                                                                Paste
Top
```

Рисунок 14 – Сводка коммутатора №3 после изменения приоритета моста

# Этап 2. Сделаем корневыми порты, согласно проектируемой

#### топологии, управляя стоимостью и приоритетом портов

Далее, следуя таблице 1, нужно изменить значения поля "приоритет PID" и "PathCost" портов коммутаторов. Для этого во вкладке «Config», выберите нужный порт (рисунок 15), перейдите во вкладку «CLI» и используйте команды:

- spanning-tree vlan 1 cost стоимость\_порта
- spanning-tree vlan 1 port-priority приоритет\_порта

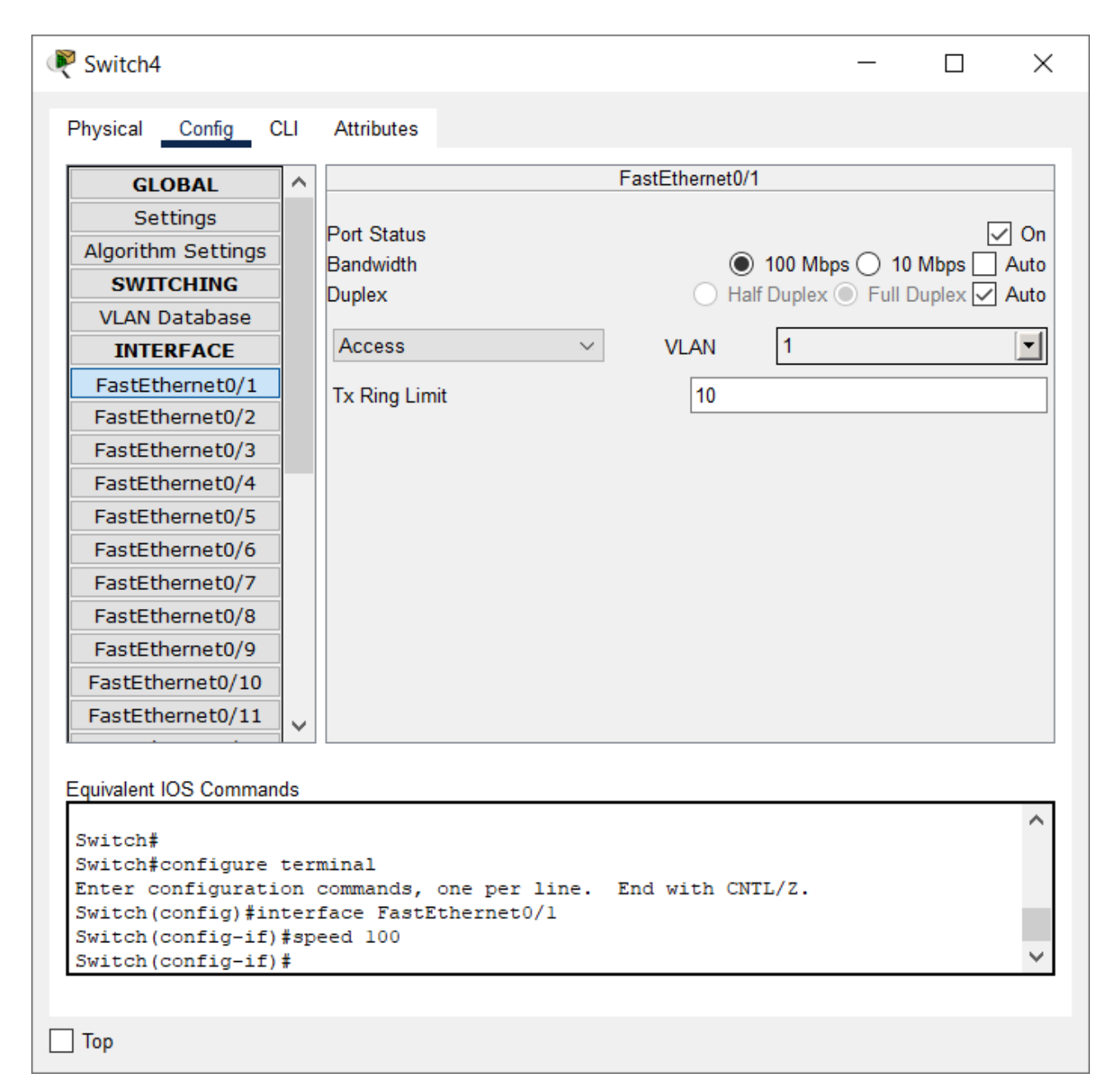

Рисунок 15 – Вкладка конфигурации в коммутаторе №4 порта FastEthernet 0/1

Для Switch4 порт 1 в таблице 1: стоимость порта 4, приоритет порта 112.

Выполним команды

- spanning-tree vlan 1 cost 4
- spanning-tree vlan 1 port-priority 112

Убедимся в их выполнении посмотрев состояние Switch4 командой

• Show spanning-tree

Сводка Switch4 после изменений настроек порта 2 показана на рисунке 16

```
🖗 Switch4
                                                                          \times
          Config CLI Attributes
 Physical
                               IOS Command Line Interface
 Switch(config)#interface FastEthernet0/2
                                                                                 ~
  Switch(config-if) #spanning-tree vlan 1 cost 4
 Switch(config-if)#spanning-tree vlan 1 port-priority 112
  Switch(config-if)#^Z
  Switch#
  SYS-5-CONFIG I: Configured from console by console
  Switch#show spanning-tree
  VLAN0001
   Spanning tree enabled protocol ieee
   Root ID
             Priority 24577
                         0004.9ADB.557A
              Address
              Cost 19
Port 4(FastEthernet0/4)
               Hello Time 2 sec Max Age 20 sec Forward Delay 15 sec
   Bridge ID Priority 32769 (priority 32768 sys-id-ext 1)
Address 0090.210D.052A
                          0090.210D.052A
               Address
              Hello Time 2 sec Max Age 20 sec Forward Delay 15 sec
              Aging Time 20
  Interface Role Sts Cost
                                   Prio.Nbr Type
  _____ ____
               Desg LSN 4112.2P2pDesg FWD 19128.1P2pAltn BLK 19128.3P2pRoot FWD 19128.4P2pAltn BLK 19128.5P2p
  Fa0/2
  Fa0/1
  Fa0/3
  Fa0/4
 Fa0/5
 Switch#
 Ctrl+F6 to exit CLI focus
                                                               Copy
                                                                           Paste
Тор
```

Рисунок 16 – Сводка Switch4 после изменений настроек порта 2

Проделаем эти операции для каждого порта каждого коммутатора, используя приведенные в таблице 1 параметры. Полученные результаты показаны на рисунках 17-20

| Switch1                              |                                                                    |                                                  |                                                     |                                 |                       | —       |      | $\times$ |
|--------------------------------------|--------------------------------------------------------------------|--------------------------------------------------|-----------------------------------------------------|---------------------------------|-----------------------|---------|------|----------|
| Physical Conf                        | ig <u>CLI</u> Attril                                               | outes                                            |                                                     |                                 |                       |         |      |          |
|                                      |                                                                    | 10                                               | OS Command Line                                     | Interface                       |                       |         |      |          |
| %LINK-5-CHAN                         | GED: Interfac                                                      | e Fast                                           | Ethernet0/4,                                        | changed st                      | ate to up             |         |      | ^        |
| %LINEPROTO-5<br>state to up          | -UPDOWN: Line                                                      | proto                                            | col on Interf                                       | ace FastEt                      | hernet0/4             | , chang | ged  |          |
| Switch>en<br>Switch#show<br>VLAN0001 | spanning-tree                                                      | 1                                                |                                                     |                                 |                       |         |      |          |
| Spanning t<br>Root ID                | ree enabled p<br>Priority<br>Address<br>Cost<br>Port<br>Hello Time | 24577<br>24577<br>0004.9<br>8<br>3(Fast<br>2 sec | ol ieee<br>ADB.557A<br>Ethernet0/3)<br>Max Age 20 s | ec Forwar                       | d Delay 1             | 5 sec   |      |          |
| Bridge ID                            | Priority<br>Address<br>Hello Time<br>Aging Time                    | 32769<br>00E0.E<br>2 sec<br>20                   | (priority 32<br>028.36A7<br>Max Age 20 s            | 768 sys-id<br>ec Forwar         | l-ext l)<br>d Delay l | 5 sec   |      |          |
| Interface                            | Role Sts                                                           | Cost                                             | Prio.Nbr                                            | Туре                            |                       |         |      |          |
| Fa0/1<br>Fa0/2<br>Fa0/3<br>Fa0/4     | Altn BLK<br>Altn BLK<br>Root FWD<br>Altn BLK                       | 10<br>10<br>4<br>4                               | 128.1<br>128.2<br>112.3<br>128.4                    | P2p<br>P2p<br>P2p<br>P2p<br>P2p |                       |         |      | ~        |
| Ctrl+F6 to exit CL                   | l focus                                                            |                                                  |                                                     |                                 | Co                    | ру      | Past | 9        |

|   |       |                    | Prio | Nbr | Cost              | RPC                |
|---|-------|--------------------|------|-----|-------------------|--------------------|
|   |       |                    | 128  | 1   | <del>2</del> (10) | 0+10=10            |
| 1 | 32768 | AAAA.AAAA.<br>AAAA | 128  | 2   | <del>2</del> (10) | 0+10=10            |
| 1 | 02700 |                    | 112  | 3   | 4                 | <mark>4+4=8</mark> |
|   |       |                    | 128  | 4   | 4                 | 4+4=8              |

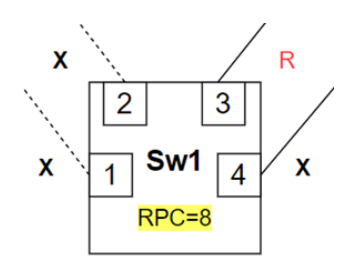

Рисунок 17 – Сводка Switch1, настроенного согласно таблице 1, сравнение проектируемых и полученных статусов и ролей портов

| 🔻 Switch2                                                                                                    | _        |       | ×      |
|----------------------------------------------------------------------------------------------------|----------|-------|--------|
| Physical Config CLI Attributes                                                                                                    |          |       |        |
| IOS Command Line Interface                                                                                                    |          |       |        |
| <pre>%LINEPROTO-5-UPDOWN: Line protocol on Interface FastEthernet0/1 state to up</pre>                                                                                          | l, chang | ged   | ^      |
| %LINK-5-CHANGED: Interface FastEthernet0/2, changed state to up                                                                                                    | ò        |       |        |
| <pre>%LINEPROTO-5-UPDOWN: Line protocol on Interface FastEthernet0/2 state to up</pre>                                                                                          | 2, chang | ged   |        |
| Switch>en<br>Switch#show spanning-tree<br>VLAN0001                                                                                                    |          |       |        |
| Spanning tree enabled protocol ieee<br>Root ID Priority 24577<br>Address 0004.9ADB.557A<br>Cost 8<br>Port 2(FastEthernet0/2)<br>Hello Time 2 sec Max Age 20 sec Forward Delay 1 | 15 sec   |       |        |
| Bridge ID Priority 28673 (priority 28672 sys-id-ext 1)<br>Address 0010.114C.4B39<br>Hello Time 2 sec Max Age 20 sec Forward Delay 1<br>Aging Time 20                            | l5 sec   |       |        |
| Interface Role Sts Cost Prio.Nbr Type                                                                                                    |          |       |        |
| Fa0/2         Root FWD 4         128.2         P2p           Fa0/1         Altn BLK 10         128.1         P2p                                                                |          |       |        |
| Switch#                                                                                                    |          |       | $\sim$ |
| Ctrl+F6 to exit CLI focus                                                                                                    | ору      | Paste | )      |
| Тор                                                                                                    |          |       |        |

|   |       |           | Prio | Nbr | Cost              | RPC     |
|---|-------|-----------|------|-----|-------------------|---------|
| 2 | 29672 | DDDD.DDDD | 128  | 1   | <del>2</del> (10) | 0+10=10 |
| 2 | 28672 | .DDDD     | 128  | 2   | 4                 | 4+4=8   |

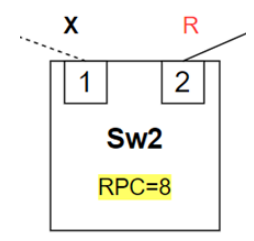

Рисунок 18 – Сводка Switch2, настроенного согласно таблице 1, сравнение проектируемых и полученных статусов и ролей портов

| Switch3                                   |                                                                 |                                                      |                                            |                                        |                    | —               |      | $\times$ |
|-------------------------------------------|-----------------------------------------------------------------|------------------------------------------------------|--------------------------------------------|----------------------------------------|--------------------|-----------------|------|----------|
| Physical Conf                             | ig <u>CLI</u> Attr                                              | ibutes                                               |                                            |                                        |                    |                 |      |          |
|                                           |                                                                 | IC                                                   | S Command Line                             | Interface                              |                    |                 |      |          |
| %LINK-5-CHAN                              | GED: Interfa                                                    | ce Fast                                              | Ethernet0/4,                               | changed                                | state t            | o up            |      | >        |
| %LINEPROTO-5<br>state to up               | -UPDOWN: Lin                                                    | e proto                                              | col on Interf                              | ace Fast                               | Etherne            | t0/4, chang     | ged  |          |
| Switch>en<br>Switch#show<br>VLAN0001      | spanning-tre                                                    | e                                                    |                                            |                                        |                    |                 |      |          |
| Spanning t<br>Root ID                     | ree enabled<br>Priority<br>Address<br>This bridge<br>Hello Time | protoco<br>24577<br>0004.9<br>is the<br>2 sec        | l ieee<br>ADB.557A<br>root<br>Max Age 20 s | ec Forw                                | ward Del           | ay 15 sec       |      |          |
| Bridge ID                                 | Priority<br>Address<br>Hello Time<br>Aging Time                 | 24577<br>0004.9<br>2 sec<br>20                       | (priority 24<br>ADB.557A<br>Max Age 20 s   | 576 sys-<br>ec Forw                    | id-ext<br>Mard Del | 1)<br>ay 15 sec |      |          |
| Interface                                 | Role St                                                         | s Cost                                               | Prio.Nbr                                   | Туре                                   |                    |                 |      |          |
| Fa0/1<br>Fa0/4<br>Fa0/3<br>Fa0/2<br>Fa0/5 | Desg FW<br>Desg FW<br>Desg FW<br>Desg FW<br>Desg FW             | D 2<br>D 2<br>D 2<br>D 2<br>D 2<br>D 2<br>D 2<br>D 4 | 128.1<br>128.4<br>128.3<br>128.2<br>128.5  | P2p<br>P2p<br>P2p<br>P2p<br>P2p<br>P2p |                    |                 |      |          |
| Switch#                                   |                                                                 |                                                      |                                            |                                        |                    |                 |      | ~        |
| Ctrl+F6 to exit CL                        | l focus                                                         |                                                      |                                            |                                        |                    | Сору            | Past | e        |
| ] Тор                                     |                                                                 |                                                      |                                            |                                        |                    |                 |      |          |

|   |       |                    | Prio | Nbr | Cost | RPC |
|---|-------|--------------------|------|-----|------|-----|
|   |       |                    | 128  | 1   | 2    | 0   |
|   | 24576 | CCCC.CCCC.<br>CCCC | 128  | 2   | 2    | 0   |
| 3 |       |                    | 128  | 3   | 2    | 0   |
|   |       |                    | 128  | 4   | 2    | 0   |
|   |       |                    | 128  | 5   | 4    | 0   |

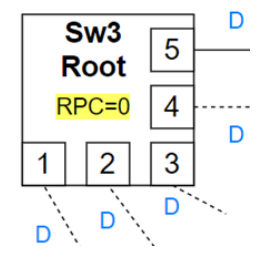

Рисунок 19 – Сводка Switch3, настроенного согласно таблице 1, сравнение проектируемых и полученных статусов и ролей портов

| Switch4                                               |                                                     |                                             |                                           |                                        | _                         |       | ×      |
|-------------------------------------------------------|-----------------------------------------------------|---------------------------------------------|-------------------------------------------|----------------------------------------|---------------------------|-------|--------|
| Physical Confi                                        | ig <u>CLI</u> Attr                                  | ibutes                                      |                                           |                                        |                           |       |        |
|                                                       |                                                     | IC                                          | S Command Line                            | e Interface                            |                           |       |        |
| %LINK-5-CHAN                                          | GED: Interfa                                        | ce Fast                                     | Ethernet0/1,                              | changed st                             | ate to up                 |       | ^      |
| %LINEPROTO-5<br>state to up                           | -UPDOWN: Lin                                        | e proto                                     | col on Interf                             | ace FastEt                             | hernet0/1, cha            | anged |        |
| Switch>en<br>Switch#show :<br>VLAN0001<br>Spanning t: | spanning-tre<br>ree enabled ;                       | e<br>protoco                                | l ieee                                    |                                        |                           |       |        |
| Root ID                                               | Priority<br>Address<br>Cost<br>Port<br>Hello Time   | 24577<br>0004.9<br>4<br>5(Fast<br>2 sec     | ADB.557A<br>Ethernet0/5)<br>Max Age 20 s  | sec Forwar                             | d Delay 15 sec            | c     |        |
| Bridge ID                                             | Priority<br>Address<br>Hello Time<br>Aging Time     | 36865<br>0090.2<br>2 sec<br>20              | (priority 30<br>10D.052A<br>Max Age 20 s  | 5864 sys-id<br>sec Forwar              | -ext l)<br>d Delay 15 sec | 3     |        |
| Interface                                             | Role St                                             | s Cost                                      | Prio.Nb:                                  | т Туре                                 |                           |       |        |
| Fa0/2<br>Fa0/5<br>Fa0/3<br>Fa0/1<br>Fa0/4             | Desg FW<br>Root FW<br>Desg FW<br>Desg FW<br>Altn BL | <br>D 4<br>D 4<br>D 4<br>D 4<br>D 4<br>K 10 | 112.2<br>128.5<br>128.3<br>128.1<br>128.4 | P2p<br>P2p<br>P2p<br>P2p<br>P2p<br>P2p |                           |       | -      |
| Switch#                                               |                                                     |                                             |                                           |                                        |                           |       | $\sim$ |
| Ctrl+F6 to exit CL                                    | l focus                                             |                                             |                                           |                                        | Сору                      | Pas   | ste    |
| Тор                                                   |                                                     |                                             |                                           |                                        |                           |       |        |

|   |       |            | Prio | Nbr | Cost              | RPC                |
|---|-------|------------|------|-----|-------------------|--------------------|
| 4 | 36864 |            | 128  | 1   | 4                 | 4+8=12             |
|   |       | BBBB.BBBB. | 112  | 2   | 4                 | 4+8=12             |
|   |       | BBBB       | 128  | 3   | 4                 | 4+8=12             |
|   |       |            | 128  | 4   | <del>2</del> (10) | 0+10=10            |
|   |       |            | 128  | 5   | 4                 | <mark>0+4=4</mark> |
|   | R     | 7          |      |     |                   |                    |

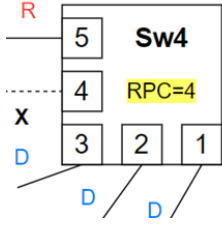

Рисунок 20 – Сводка Switch4, настроеннго согласно таблице 1, сравнение проектируемых и полученных статусов и ролей портов

После всех изменений, СРТ произведет повторную инициализацию и согласно алгоритма работы протокола STP установит статусы (форвард, блокинг) и роли (корневой, назначенный ) портов. На рисунке 21 приведено сравнение проектируемой топологи (слева) и полученные после моделирования на СРТ роли и статусы портов (справа). Отметим, что визуальное представление роли и статусы портов (справа) на рис. 21 не в полной мере отражает соответствие проектных решений полученному результату

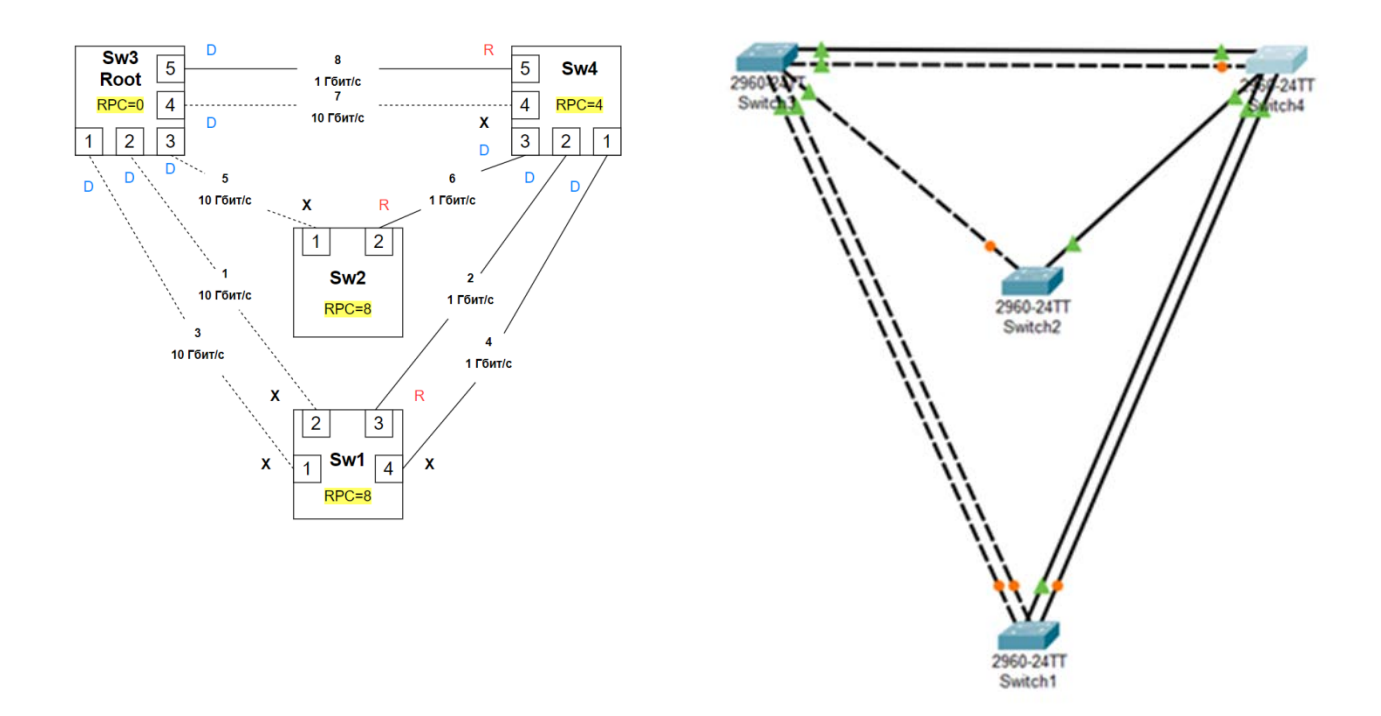

Рисунок 21 – Сравнение спроектированной (слева) и полученной на CISCO Packet Tracer (справа) схем STP дерева

Поэтому требуется сопоставить результаты, приведенные на рис.17рис.20

В случае несоответствия проектных решений (рис. 13), полученных согласно Таблице 1, с полученными результатами (рисунки 17-21), необходимо:

- повторить изучение теории работы протокола STP
- скорректировать конфигурационные параметры в таблице 1
- выполнить настройки коммутаторов согласно скорректированной таблицы 1
- проверить соответствие проектных решений полученному результату

## Динамика работы протокола STP приведена на рисунке 22

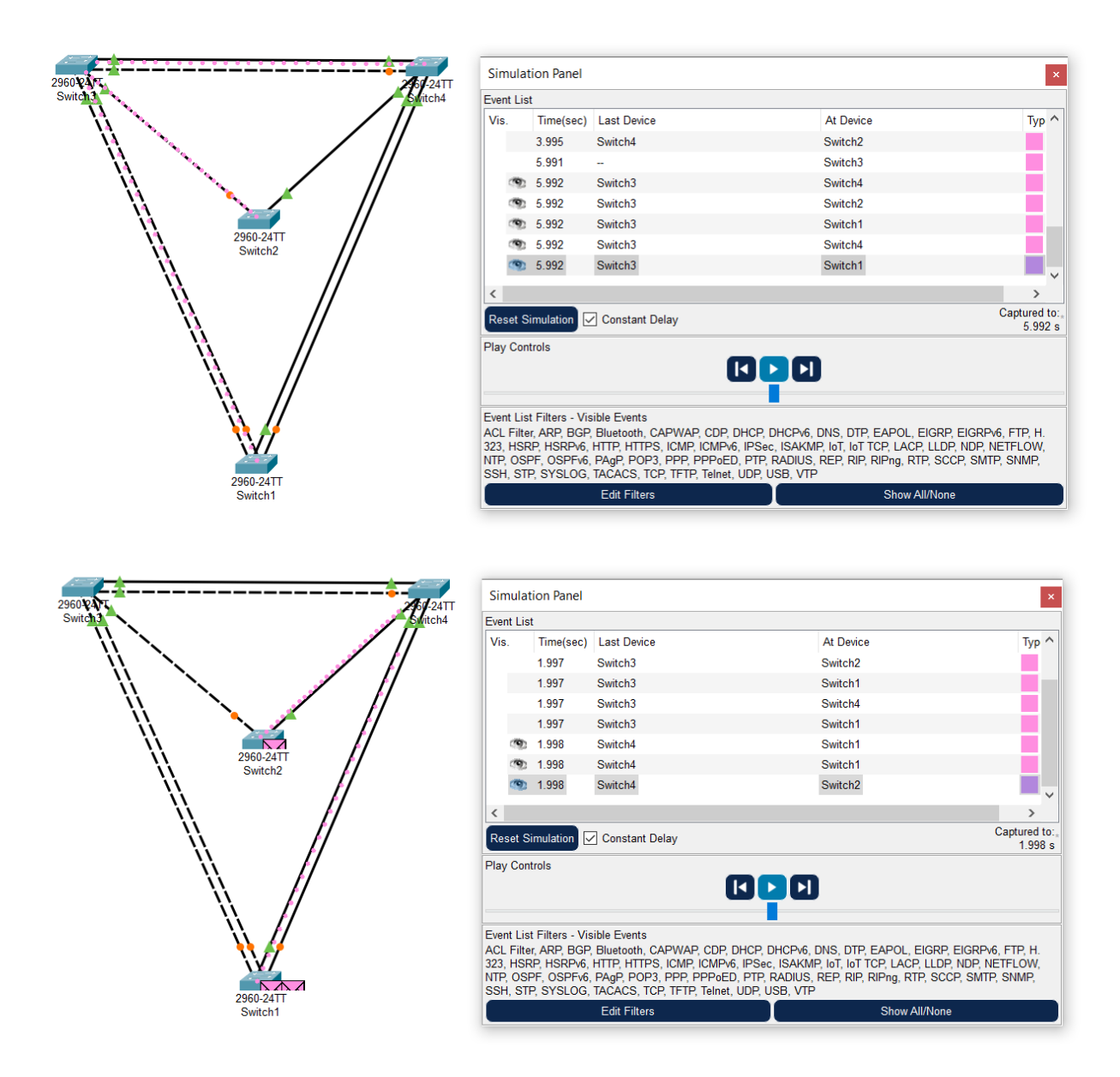

Рисунок 22 – Режим симуляции настроенной схемы